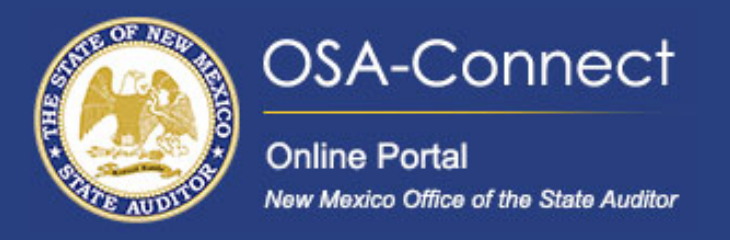

# How To:

# **Electronically Sign Your Contract**

# **Signing Your Contract**

From the agency dashboard page click the 'View Contract Forms' tab on the left hand side of the screen.

| OSA-Connect<br>Online Portal<br>New Mexico Office of the State Auditor | Agency Dashboard                                                          |                             |
|------------------------------------------------------------------------|---------------------------------------------------------------------------|-----------------------------|
| Agency Dashboard >                                                     | Select from the list of agencies below you are assigned to.<br>Click Here |                             |
| Agency Profile >                                                       | Se rch:                                                                   | Show 10 💙 entries           |
| View Contract Forms                                                    | A gency Name<br>New Mexico Office of the State Auditor                    | View Agency<br>View 💿       |
| FAQs >                                                                 |                                                                           |                             |
|                                                                        | < Previous 1 Next >                                                       | Showing 1 to 2 of 2 entries |

On the agency profile page your Contract will have an 'Approved' status. Under the action column click the 'Esignature/Upload' link.

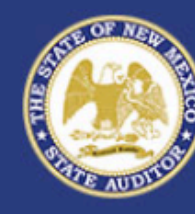

#### **OSA-Connect** Online Portal New Mexico Office of the State Auditor

| > |
|---|
| > |
| > |
| > |
|   |
|   |
|   |

### View Contract Forms

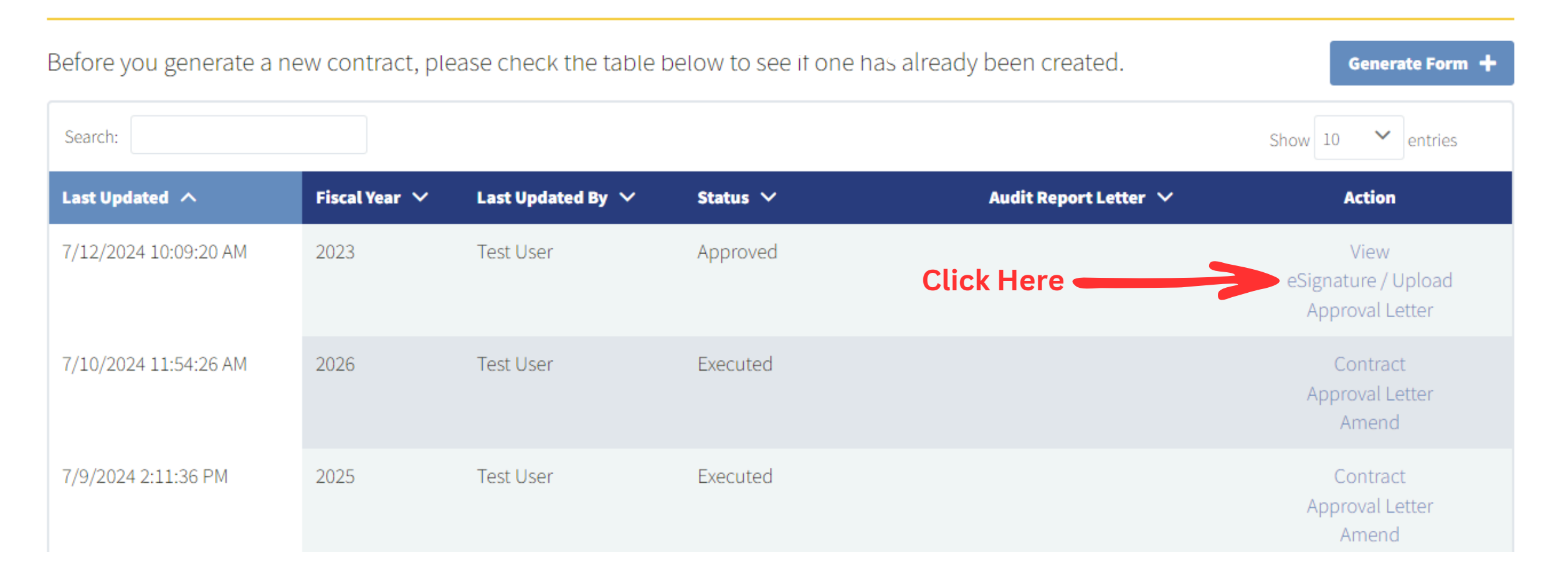

A pop up to select your contract signature message will appear. Your options are: click eSignature to sign your contract electronically or click Upload to physically sign, scan, and upload your signed contract. To electronically sign you contract click the E-Signature

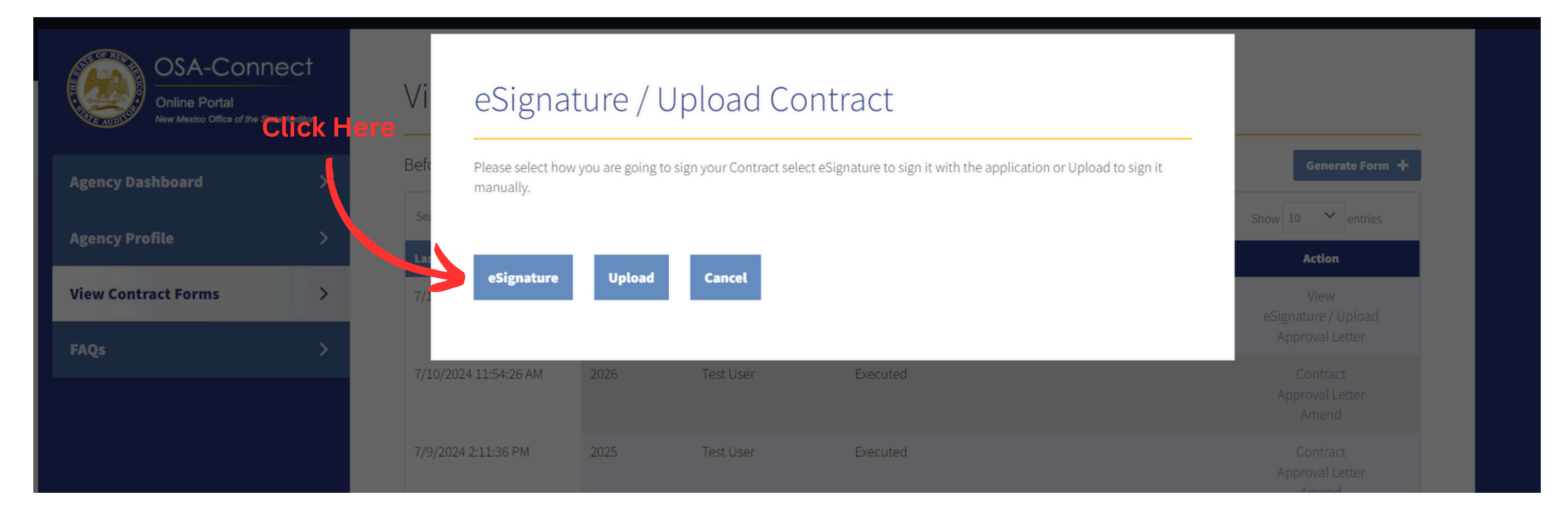

A new pop up will appear that allows you to preview your contract and sign.

| OSA-Connect<br>Online Portal<br>New Mexico Office of the State Auditor | Vi  | eSignature | Scroll to review |                 |  |
|------------------------------------------------------------------------|-----|------------|------------------|-----------------|--|
| Agency Dashboard >                                                     | Bef |            |                  | Generate Form + |  |

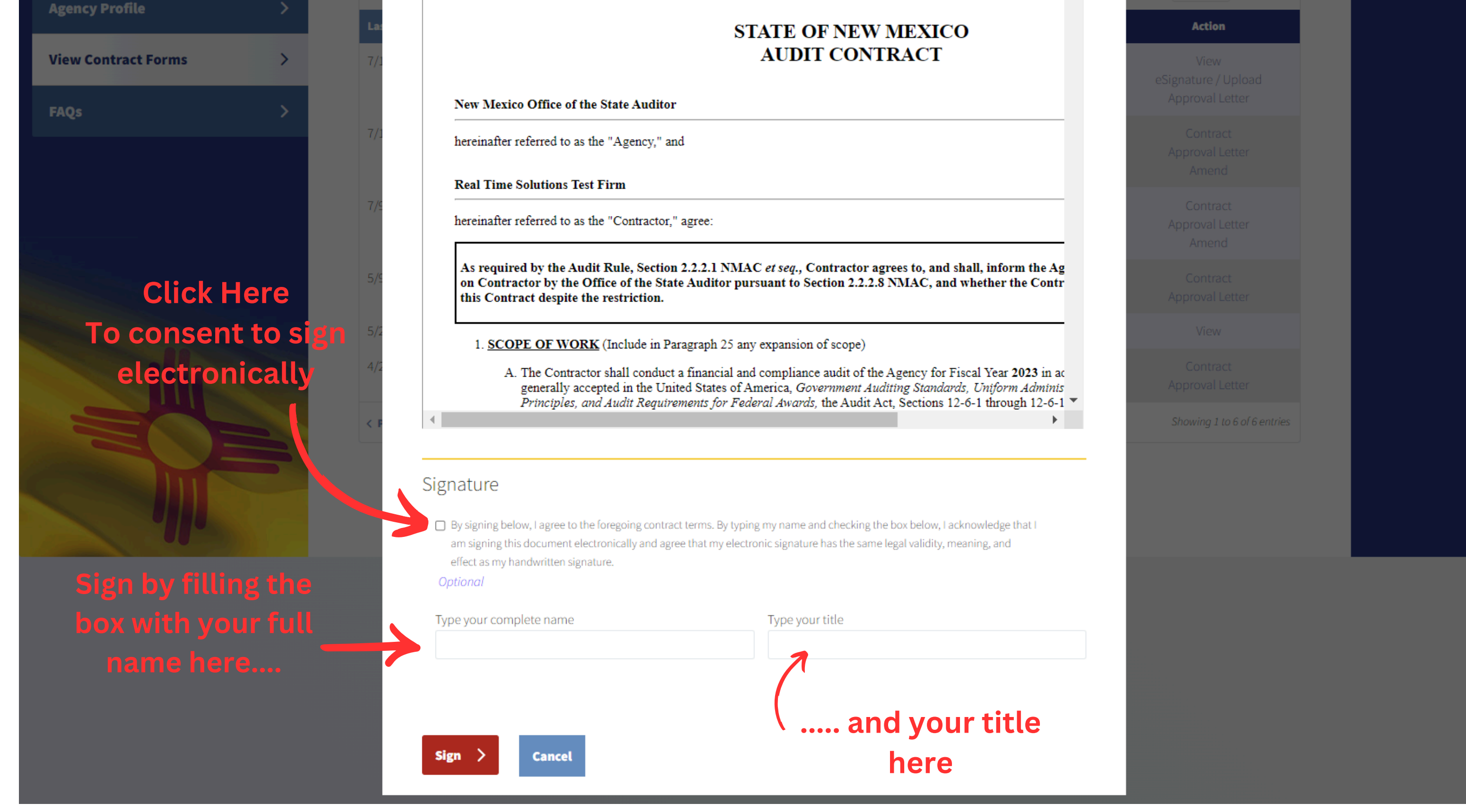

# Once all of the information has been filled out click the red '**Sign**' button to sign you contract.

| 0                                                                                                    |                 |
|----------------------------------------------------------------------------------------------------|-----------------|
|                                                                                                    |                 |
|                                                                                                    | Î               |
| STATE OF NEW MEXICO                                                                                                    |                 |
| AUDIT CONTRACT                                                                                                    |                 |
| New Mexico Office of the State Auditor                                                                                                    |                 |
| hereinafter referred to as the "Agency," and                                                                                                    |                 |
| Real Time Solutions Test Firm                                                                                                    |                 |
| hereinafter referred to as the "Contractor," agree:                                                                                                    |                 |
|                                                                                                    | , inform the Ag |
| As required by the Audit Rule, Section 2.2.2.1 NMAC <i>et seq.</i> , Contractor agrees to, and shall<br>on Contractor by the Office of the State Auditor pursuant to Section 2.2.2.8 NMAC, and who<br>this Contract despite the restriction.                                                                             | ether the Contr |
| As required by the Audit Rule, Section 2.2.2.1 NMAC <i>et seq.</i> , Contractor agrees to, and shall<br>on Contractor by the Office of the State Auditor pursuant to Section 2.2.2.8 NMAC, and who<br>this Contract despite the restriction.<br>1. <u>SCOPE OF WORK</u> (Include in Paragraph 25 any expansion of scope) |                 |

| <ul> <li>By signing below, I agree to the foregoing contra<br/>am signing this document electronically and agr<br/>effect as my handwritten signature.</li> <li>Optional</li> </ul> | ict terms. By typing my name and checking the box below, I acknowledge that I ree that my electronic signature has the same legal validity, meaning, and |
|----------------------------------------------------------------------------------------------------|----------------------------------------------------------------------------------------------------|
| Type your complete name                                                                                                    | Type your title                                                                                                    |
| Avery Wilson                                                                                                    | Contracts Manager                                                                                                    |
| Sign > Cancel                                                                                                    |                                                                                                    |

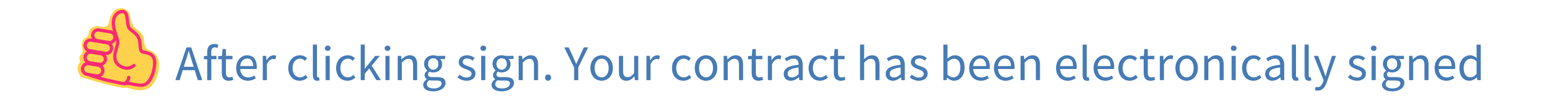

# What To Expect Next

After you have signed your contract you will receive an email from OSA notifying you that your contract has been sent to your designated IPA.

| Submitting Contract to Firm for eSignature                                                         |
|----------------------------------------------------------------------------------------------------|
| OSA State Messaging Service <mailservices@sks.com><br/>To</mailservices@sks.com>                   |
| Dear Test User,                                                                                    |
| An eSignature request was sent to the Firm to sign.                                                |
| Contract Number: 0321                                                                              |
| Fiscal Year: 2025                                                                                  |
| Agency: New Mexico Office of the State Auditor                                                     |
| Firm: Real Time Solutions Test Firm                                                                |
| Firm Contact: Avery Wilson                                                                         |
| Firm Email: <u>averywilson@firm.com</u>                                                            |
| If you have any question, please contact Help Desk at (505) 476-3800 or <u>helpdesk@osa.nm.gov</u> |
| Thank you,<br>New Mexico State Auditor's Office                                                    |

Your IPA will receive an email notification informing them that they have a contract to sign. The email will include essential information about the contract and a link to sign.

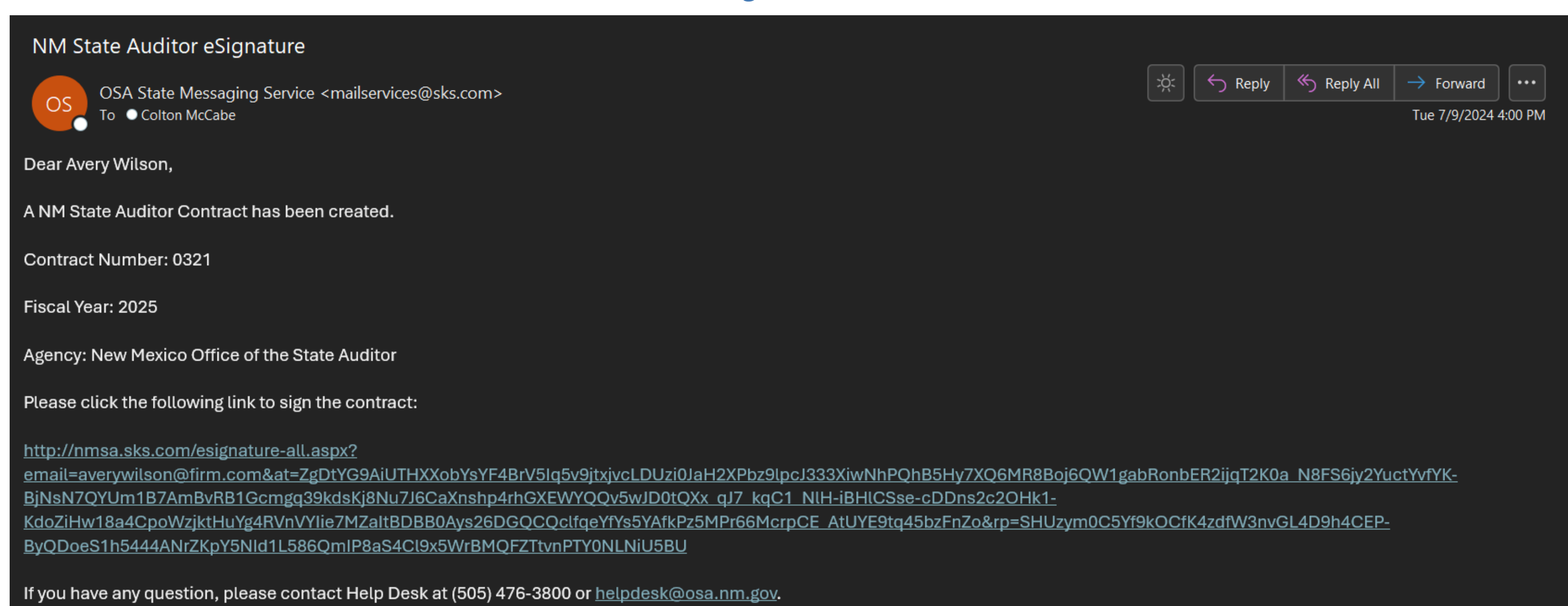

Thank you, New Mexico State Auditor's Office

### After your have signed your contract your contract will change to a submitted status

| ncy Dashboard  | >   | Before you generate a | new contract, ple | ease check the table | below to see if one has alrea | ady been created.     | Generate Form                        |
|----------------|-----|-----------------------|-------------------|----------------------|-------------------------------|-----------------------|--------------------------------------|
| uncu Drofile   | ~   | Search:               |                   |                      |                               |                       | Show 10 💙 entries                    |
| icy Frome      | · · | Last Updated A        | Fiscal Year 🗸     | Last Updated By 🗸    | Status 🗸                      | Audit Report Letter 🗸 | Action                               |
| Contract Forms | >   | 7/10/2024 11:54:26 AM | 2026              | Test User            | Submitted                     |                       | View                                 |
|                | >   | 7/9/2024 2:11:36 PM   | 2025              | Test User            | Executed                      |                       | Contract<br>Approval Letter<br>Amend |
|                |     | 5/9/2024 9:25:36 AM   | 2024              | Test User            | Executed                      |                       | Contract<br>Approval Letter          |
|                |     | 5/2/2024 11:17:41 AM  | 2024              | Test User            | Pending Signature Review      |                       | View                                 |
|                |     | 4/24/2024 3:27:40 PM  | 2024              | Test User            | Executed                      | Audit Report Letter   | Contract<br>Approval Letter          |
|                |     | < Previous 1 Next >   |                   |                      |                               |                       | Showing 1 to 5 of 5 entrie           |

The status will remain in a submitted status until all parties have signed. Once all parties have signed the status will change to a executed status.

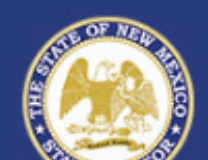

View Contract Forms

Search:

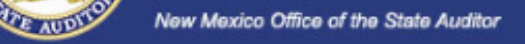

**Online Portal** 

**OSA-Connect** 

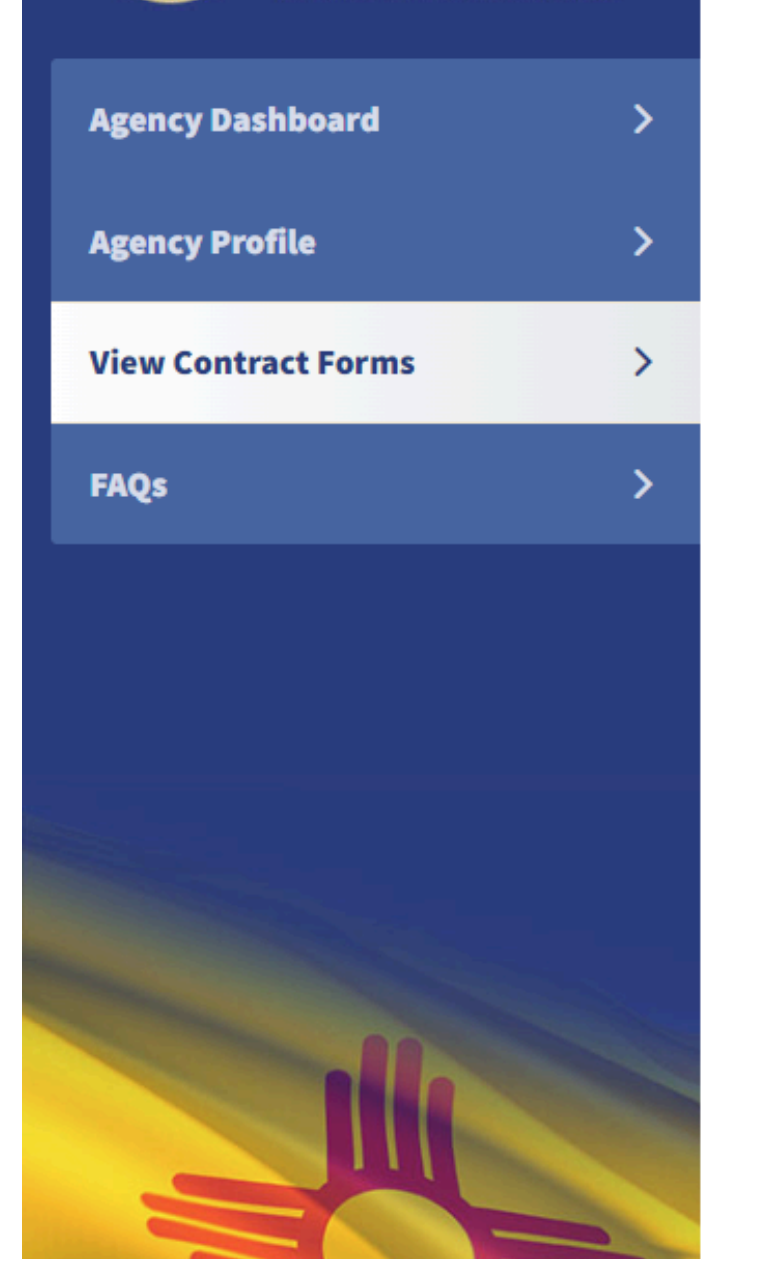

Before you generate a new contract, please check the table below to see if one has already been created.

Generate Form 🕂

Show 10 💙 entries

| Last Updated A        | Fiscal Year 🗸 | Last Updated By 🗸 | Status 🗸                 | Audit Report Letter 🗸 | Action                                         |
|-----------------------|---------------|-------------------|--------------------------|-----------------------|------------------------------------------------|
| 7/12/2024 10:09:20 AM | 2023          | Test User         | Approved                 |                       | View<br>eSignature / Upload<br>Approval Letter |
| 7/10/2024 11:54:26 AM | 2026          | Test User         | Executed                 |                       | Contract<br>Approval Letter<br>Amend           |
| 7/9/2024 2:11:36 PM   | 2025          | Test User         | Executed                 |                       | Contract<br>Approval Letter<br>Amend           |
| 5/9/2024 9:25:36 AM   | 2024          | Test User         | Executed                 |                       | Contract<br>Approval Letter                    |
| 5/2/2024 11:17:41 AM  | 2024          | Test User         | Pending Signature Review |                       | View                                           |
| 4/24/2024 3:27:40 PM  | 2024          | Test User         | Executed                 | Audit Report Letter   | Contract<br>Approval Letter                    |
| < Previous 1 Next >   |               |                   |                          |                       | Showing 1 to 6 of 6 entries                    |

# View Contract Forms

| Before you generate a | new contract, pl | ease check the table | below to see if one has alrea | dy been created.      | Generate Form 🕂                                |
|-----------------------|------------------|----------------------|-------------------------------|-----------------------|------------------------------------------------|
| Search:               |                  |                      |                               |                       | Show 10 🖌 entries                              |
| Last Updated 🔨        | Fiscal Year 🗸    | Last Updated By ∨    | Status 🗸                      | Audit Report Letter 🗸 | Action                                         |
| 7/12/2024 10:09:20 AM | 2023             | Test User            | Approved                      |                       | View<br>eSignature / Upload<br>Approval Letter |
| 7/10/2024 11:54:26 AM | 2026             | Test User            | Executed                      | Click<br>Here         | Contract<br>Approval Letter<br>Amend           |
| 7/9/2024 2:11:36 PM   | 2025             | Test User            | Executed                      |                       | Contract<br>Approval Letter<br>Amend           |
| 5/9/2024 9:25:36 AM   | 2024             | Test User            | Executed                      |                       | Contract<br>Approval Letter                    |
| 5/2/2024 11:17:41 AM  | 2024             | Test User            | Pending Signature Review      |                       | View                                           |
| 4/24/2024 3:27:40 PM  | 2024             | Test User            | Executed                      | Audit Report Letter   | Contract<br>Approval Letter                    |
| < Previous 1 Next >   |                  |                      |                               |                       | Showing 1 to 6 of 6 entries                    |

### You will then be able to view the contract with the electronic signatures from all parties.

#### 23. DESIGNATED ON-SITE STAFF

The Contractor's on-site individual auditor responsible for supervision of work and completion of the audit is Avery Wilson. The Contractor shall notify the Agency and the State Auditor in writing of any changes in staff a audit.

#### 24. INVALID TERM OR CONDITION

If any term or condition of this Contract shall be held invalid or unenforceable, the remainder of this Contract shall not be affected.

#### 25. OTHER PROVISIONS

#### SIGNATURE PAGE

This Contract is made effective as of the date of the latest signature.

|                               | AGENCY                            | CONTRACTOR                    |                  |  |
|-------------------------------|-----------------------------------|-------------------------------|------------------|--|
| <u>New Mexico O</u>           | ffice of the State Auditor        | Real Time Solutions Test Firm |                  |  |
| PRINTED NAME:<br>TITLE:       | Avery Wilson<br>Contracts Manager | PRINTED NAME:<br>TITLE:       | Jamie Lee<br>CPA |  |
| Electronically Signed on 7/9/ | 2024                              | Electronically Signed on      | 7/9/2024         |  |

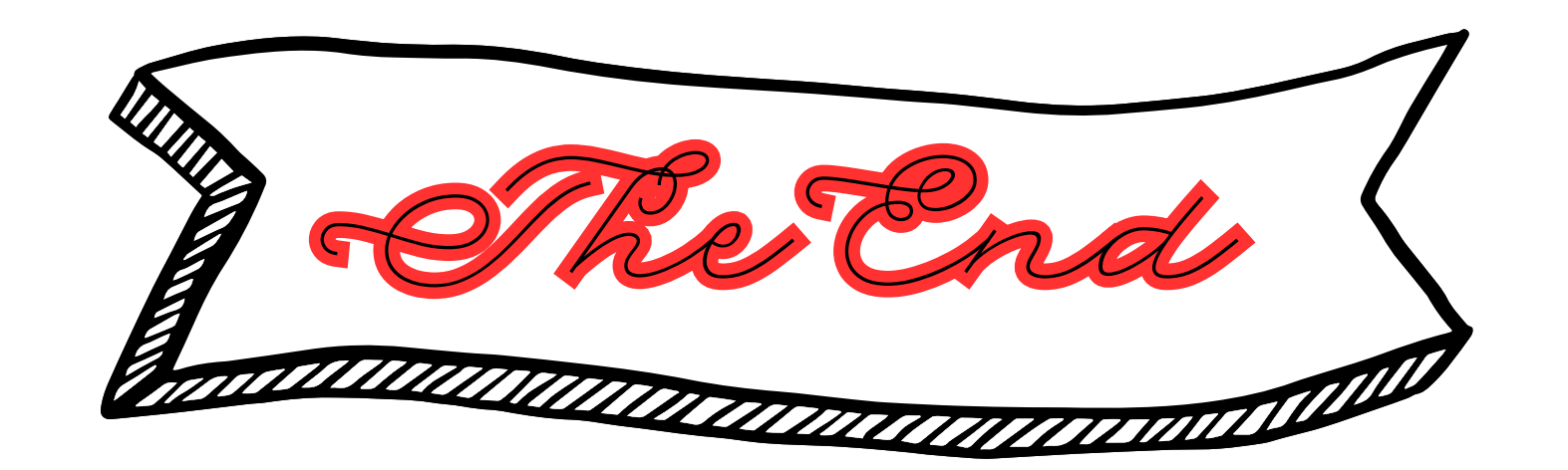